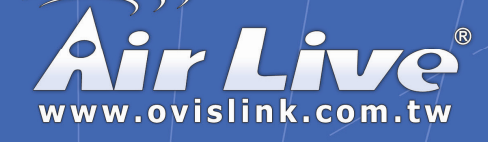

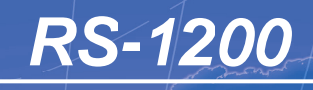

**Dual WAN Security Gateway** 

# **Quick Setup Guide**

English

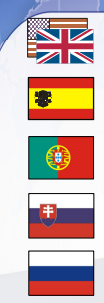

| English   | • | • | • | 1  |
|-----------|---|---|---|----|
| Español   | • | • | • | 6  |
| Português | • | • | • | 11 |

16

21

26

31

36

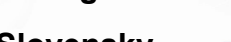

Slovensky

Русский

日本語

Deutsch

Česky

Powered by OvisLink Corp.

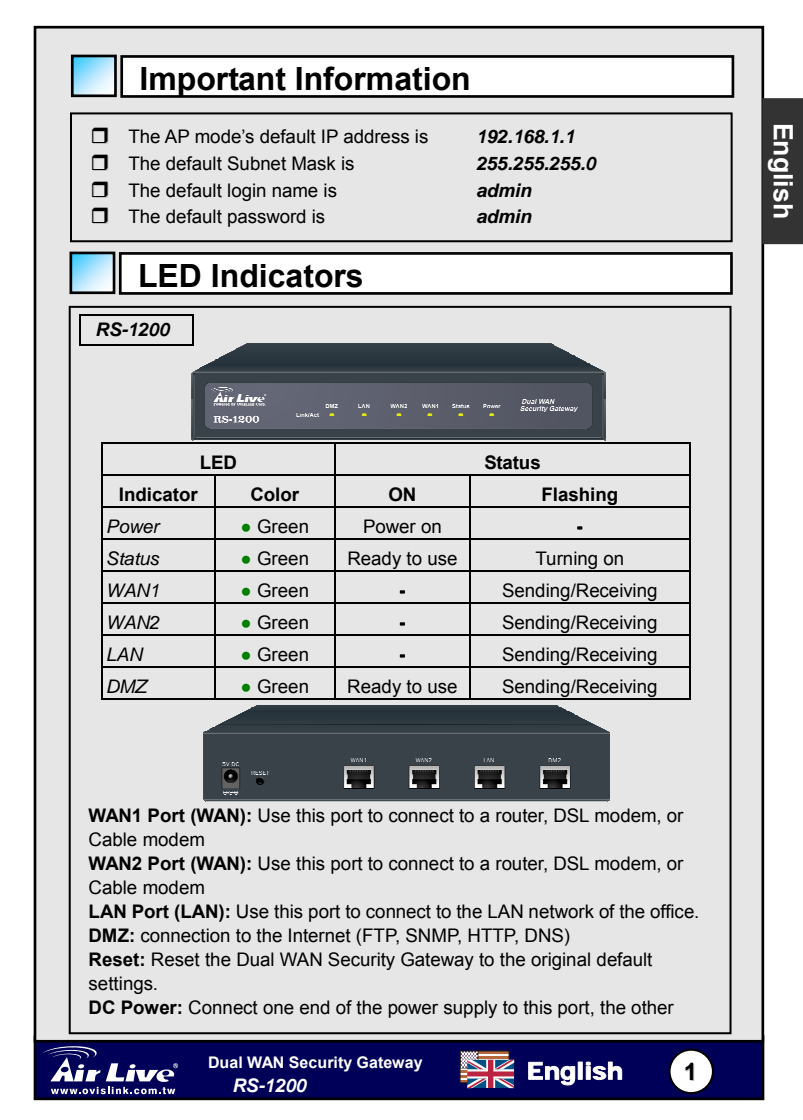

### 2 WAN 1 LAN Connecting Example

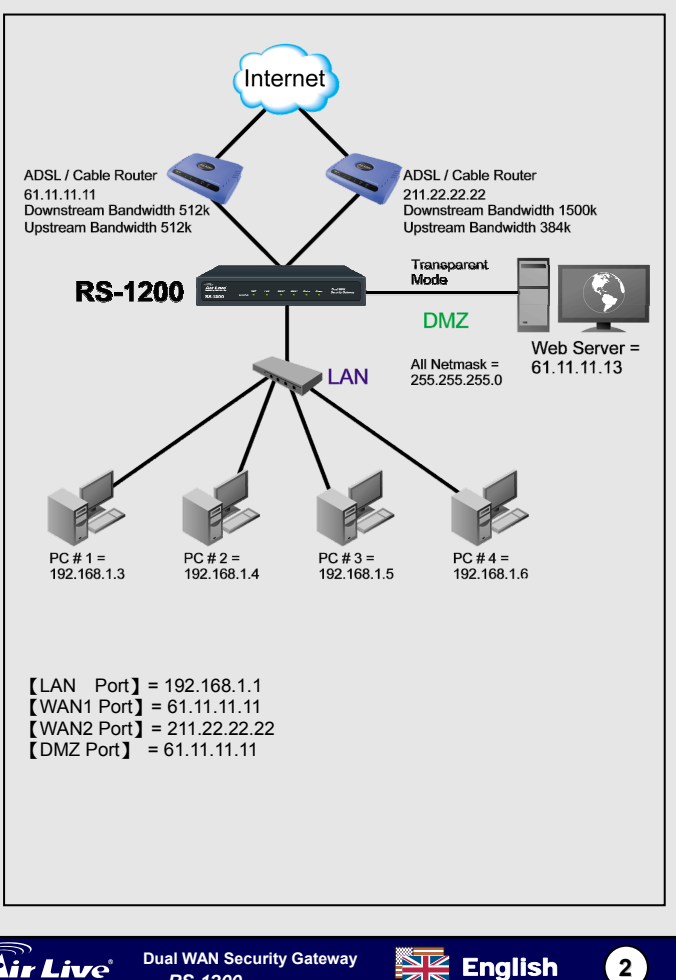

RS-1200

ww.ovislink.com.tw

### WebUI Configuration example

#### STEP 1:

Connect both the Administrator's PC and the LAN port of the Dual WAN Security Gateway to a hub or switch. Make sure there is a link light on the hub/switch for both connections. The Dual WAN Security Gateway has an embedded web server used for management and configuration. Use a web browser to display the configurations of the Dual WAN Security Gateway (such as Internet Explorer 4(or above) or Netscape 4.0(or above) with full javascript support). The default IP address of the Dual WAN Security Gateway is **192.168.1.1** with a subnet mask of 255.255.255.0. Therefore, the IP address of the Administrator PC must be in the range between 192.168.1.2–192.168.1.254

If the company's LAN IP Address is not subnet of 192.168.1.0, (i.e. LAN IP Address is 172.16.0.1), then the Administrator must change his/her PC IP address to be within the same range of the LAN subnet (i.e. 172.16.0.2). Reboot the PC if necessary.

By default, the Dual WAN Security Gateway is shipped with its DHCP Server function enabled. This means the client computers on the LAN network including the Administrator PC can set their TCP/IP settings to automatically obtain an IP address from the Dual WAN Security Gateway.

The following table is a list of private IP addresses. These addresses may not be used as a WAN 1 / WAN2 IP address.

10.0.0.0 ~ 10.255.255.255 172.16.0.0 ~ 172.31.255.255 192.168.0.0 ~ 192.168.255.255

#### STEP 2:

Once the Administrator PC has an IP address on the same network as the Dual WAN Security Gateway, open up an Internet web browser and type in <a href="http://192.168.1.1">http://192.168.1.1</a> in the address bar.

A pop-up screen will appear and prompt for a username and password. A username and password is required to connect to the Dual WAN Security Gateway. Enter the default login username (**admin**) and password (**admin**) of Administrator.

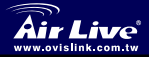

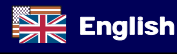

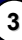

### Setting Up in Transparent Mode

#### STEP 1:

English

After entering the username and password, the Dual WAN Security Gateway WEB UI screen will display. Select the **Interface** tab on the left menu and a sub-function list will be displayed.

- Click on WAN from the sub-functionlist, enter proper Layer3 network setup informaion
- Click Modify to modify WAN1/2 settings (i.e. WAN1 Interface)

| WAN1 interfa                                         | ce IP Addres<br>NetMask<br>Default G                                        | s<br>ateway                                                              | 61.11.11.<br>255.255.<br>61.11.11. | .11<br>255.0<br>.254 |        |
|------------------------------------------------------|-----------------------------------------------------------------------------|--------------------------------------------------------------------------|------------------------------------|----------------------|--------|
| <b>Air Live</b>                                      | Interface > WAN                                                             |                                                                          |                                    | 0 0 0                |        |
| System Sinterface LAN WAN DMZ                        | WAN1 Interface<br>Service : DNS DNP<br>Dor<br>Net 3 seconds between         | S Server IP Address :<br>nain name :<br>sending alive packet (0 - 99 - 0 | 168.95.1.1<br>hinet.net            | Azzist<br>Azzist     |        |
| Policy Object     Policy     Anti-Attack     Monitor | C PPPoE (ADSL User)<br>C Dynamic IP Address (Cable M<br>© Static IP Address | oden User)                                                               |                                    |                      |        |
|                                                      | IP Address<br>Netnask<br>Default Osteway<br>DNS Server 1<br>DNS Server 2    | 61.11.11.11<br>255.255.255.0<br>61.11.11.254<br>168.95.1.1<br>168.95.1.2 |                                    |                      |        |
|                                                      | Max: Downstream Bandwidth<br>Max: Upstream Bandwidth                        | 25000 Hops (Max.<br>25000 Hops (Max.                                     | . 25 Mbps)<br>. 25 Mbps)           |                      |        |
| to. The choice                                       | Enable                                                                      |                                                                          | R HTTP                             | OK Cancel            | nriata |

Note: The above figures are only examples. Please fill in the appropriate IP address information provided to you by the ISP.

### STEP 2:

Click on the **Policy** tab from the main function menu, and then click on **Outgoing** from the sub-function list.

STEP 3:

Click on New Entry button.

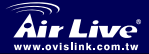

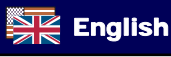

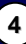

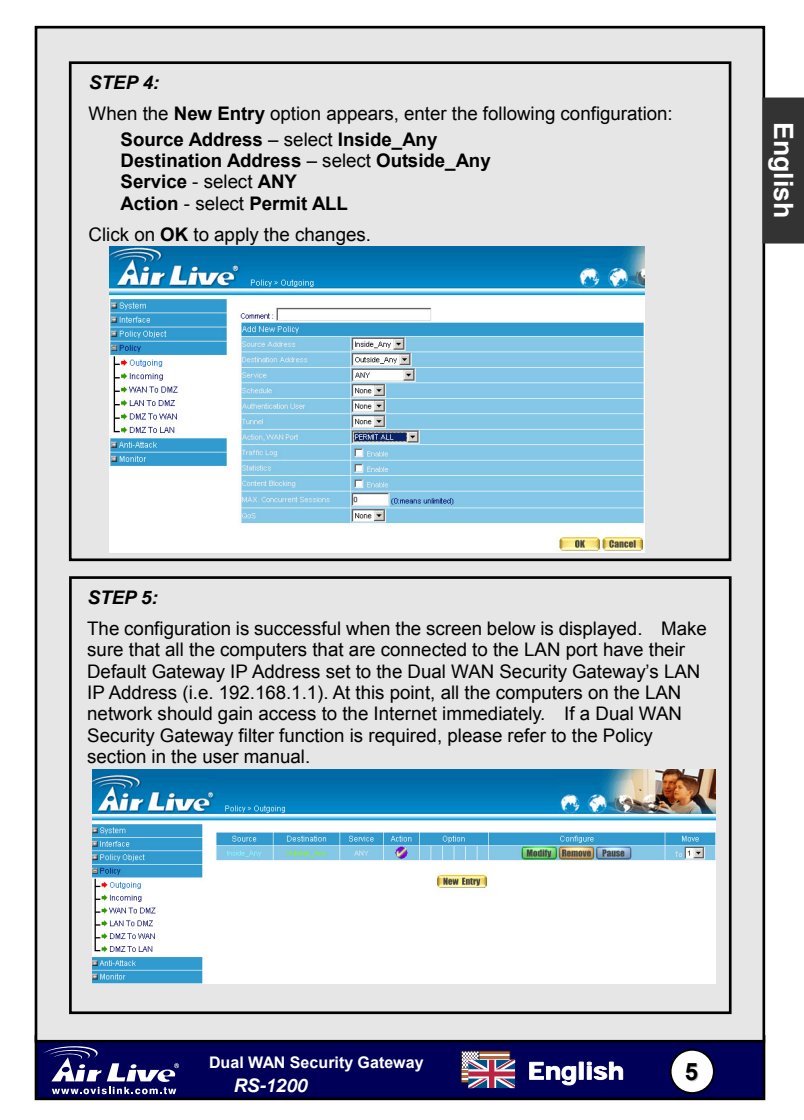

### Información Importante

- La dirección IP por defecto en modo AP es:
- La Máscara de Subred por defecto es:
- El nombre de ingreso por defecto es:
- □ La clave de ingreso por defecto es:

## LEDs Indicadores

| 00 |          |  |  |  |                              |
|----|----------|--|--|--|------------------------------|
|    |          |  |  |  |                              |
|    | Air Live |  |  |  | Dual WAN<br>Security Gateway |
|    | RS-1200  |  |  |  |                              |

| LI        | ED                        | Estado    |                     |  |
|-----------|---------------------------|-----------|---------------------|--|
| Indicador | Colór                     | Encendido | Titilando           |  |
| Power     | <ul> <li>Verde</li> </ul> | Encendido | -                   |  |
| Status    | <ul> <li>Verde</li> </ul> | Listo     | Encendiendo         |  |
| WAN1      | <ul> <li>Verde</li> </ul> | -         | Enviando/Recibiendo |  |
| WAN2      | <ul> <li>Verde</li> </ul> | -         | Enviando/Recibiendo |  |
| LAN       | <ul> <li>Verde</li> </ul> | -         | Enviando/Recibiendo |  |
| DMZ       | <ul> <li>Verde</li> </ul> | Listo     | Enviando/Recibiendo |  |

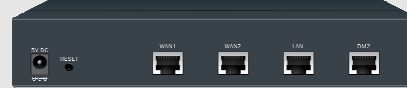

Puerto WAN1 (WAN): Utilice este puerto para conectar un enrutador, modem DSL o Cable modem

Puerto WAN2 (WAN): Utilice este puerto para conectar un enrutador, modem DSL o Cable modem

Puerto LAN (LAN): Utilice este puerto para conectar a la red de la oficina. DMZ: conexión a Internet (FTP, SNMP, HTTP, DNS)

**Reset:** Reiniciar el Gateway de Seguridad Dual WAN al estado original de Configuración.

8

Español

6

DC Power: Conecte el conector del adaptador de DC.

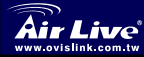

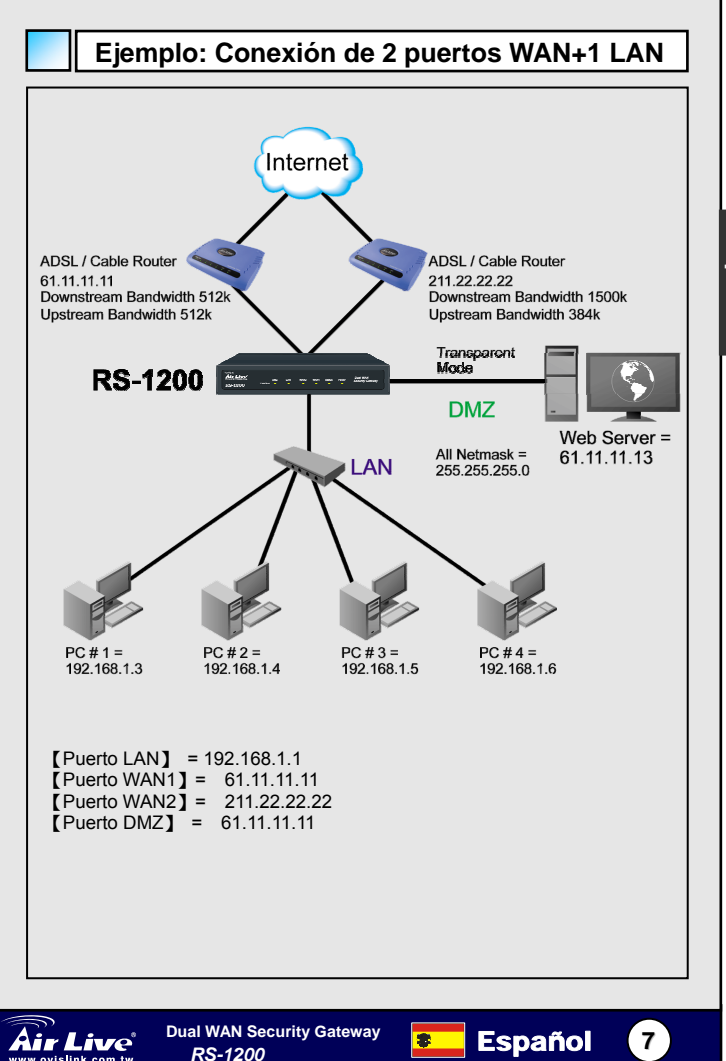

ww.ovislink.com.tw

Español

### Ejemplo de Configuración WebUI

#### PASO 1:

Espano

Conecte tanto el PC de Administración como el puerto LAN del Servidor de Seguridad Dual WAN a un hub o switch. Asegúrate que el indicador link del hub/switch esté activo. El Servidor de Seguridad Dual WAN tiene un servidor web para administración y configuración. Utilice un navegador para desplegar las configuraciones del Servidor de Seguridad Dual WAN (Internet Explorer 4(o mayor) o Netscape 4.0(o mayor) con soporte de javascript). La dirección IP del Servidor de Seguridad Dual WAN es **192.168.1.1** con máscara de subred 255.255.255.0. Por lo tanto, la dirección IP del PC Administrador debe estar en el rango 192.168.1.2–192.168.1.254

Si la dirección IP de la LAN de la empresa no es una subred de 192.168.1.0, (ejemplo: la LAN IP es 172.16.0.1), entonces el administrador debe cambiar la dirección IP de su PC al mismo rango de la subred LAN (ejemplo: 172.16.0.2). Reinicie el PC si se requiere.

Por defecto, el Servidor de Seguridad Dual WAN es despachado con la función DHCP Server habilitada. Esto significa que llas PCs clientes en la red, incluyendo el PC Administrador pueden tener la configuración TCP/IP para que automáticamente obtenga su dirección IP del Servidor de Seguridad Dual WAN.

La tabla siguiente es una lista de direcciones IP privadas. Dichas direcciones no deden ser utilizadas como direcciones WAN 1 / WAN2 IP.

| 10.0.0.0 ~ 10.255.255.255     |
|-------------------------------|
| 172.16.0.0 ~ 172.31.255.255   |
| 192.168.0.0 ~ 192.168.255.255 |

#### PASO 2:

Una vez que el PC Administrador tenga la dirección IP en la misma red del Servidor de Seguridad Dual WAN, abra el navegador y escriba la siguiente dirección en la barra de comando: <u>http://192.168.1.1</u>.

Una ventana se abrirá pidiendo el nombre de usuario y clave. Se requiere que el usuario y clave sean introducidos para conectarse al Servidor de Seguridad Dual WAN. Introduzca el nombre de usuario por defecto (admin) y la clave de Administrador (admin).

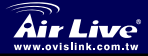

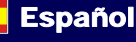

8

8

#### Configuración en modo Transparente PASO 1: Luego de introducir el nombre de usuario y clave se mostrará la interfáz WEB UI. Seleccione la sección Interface del menú de la izquierda y una lista de sub-funciones será mostrada. Haga Click en WAN de la lista, introduzca la información adecuada de red capa 3 Haga Click en Modify para cambiar la configuración WAN1/2 (ejemplo: WAN1 Interface) WAN1 interface IP Address 61 11 11 11 NetMask 255.255.255.0 Air Live 🙉 🏟 K Service : DNS 💌 DNS Server IP Address : + LAN hinet.net • WAN Domain name ... DMZ Wat 3 seconds between sending alive packet. (0 - 99 , 0 : means not checking) C PPPoE (ADSL Liker) C Dynamic IP Address (Cable Modern User) Static IP Address 61 11 11 11 IP Address 255 255 255 0 Netnask 61 11 11 764 Default Gateway 168.95.1.1 DNS Server 1 168.95.1.2 DNS Server 2 25000 Kbps (Mex. 25 Mbps) Max, Downstream Bandwidth 25000 Klops (Max. 25 Mbps) Max, Upstream Bandwidth Enable Ping OK Cancel Nota: Las configuraciones anteriores son solo ejemplos. Introduzca por

Nota: Las configuraciones anteriores son solo ejemplos. Introduzca por favor la dirección IP e información suministrada por su proveedor ISP.

#### PASO 2:

Haga Click en **Policy** del menú principal de funciones y despues haga click en **Outgoing** de la lista de sub-funciones.

#### PASO 3:

Haga Click en el botón New Entry.

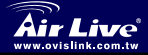

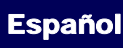

8

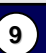

Españo

#### PASO 4:

Cuando la opción **New Entry** aparezca, introduzca la siguiente configuración:

Source Address – selecciona Inside\_Any Destination Address – selecciona Outside\_Any Service - selecciona ANY Action - selecciona Permit ALL

Click on **OK** to apply the changes.

| <u>Air Liv</u>           | Policy > Outgoing        | 💮 🧒                 |
|--------------------------|--------------------------|---------------------|
| i System<br>I Interface  | Comment :                |                     |
| Policy Object<br>Policy  | Source Address           | hside_Any 💌         |
| + Outgoing               | Destination Address      | Outside_Any 💌       |
| Incoming                 | Service                  | ANY                 |
| WAN TO DMZ<br>LAN TO DMZ | Schedule                 | None •              |
| DMZ TO WAN               | Authentication User      | None •              |
| DMZ TO LAN               | Lunnes                   |                     |
| Anti-Attack              | Traffic Len              |                     |
| Monitor                  | Statistics               |                     |
|                          | Content Blocking         | E Folde             |
|                          | MAX. Concurrent Sessions | 0 (Omeans uplinted) |
|                          | QoS                      | None 💌              |

#### PASO 5:

La configuration es exitosa cuando se muestre la ventana siguiente. Asegúrate que todas las computadoras que estan conectadas al puerto LAN tengan como dirección IP de compuerta de salida (Default Gateway IP Ardes) la IP del Servidor de Seguridad Dual WAN (ejemplo: 192.168.1.1). A este nivel, todas las PCs en red deben tener salida a Internet. Si se requiere alguna función de filtro del Servidor de Seguridad Dual WAN, por favor ir a la sección de Políticas (Policy) del manual.

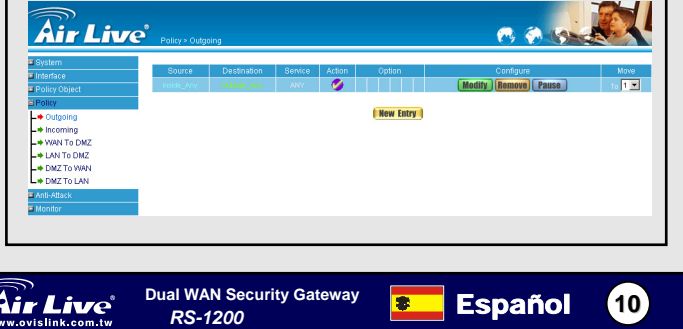

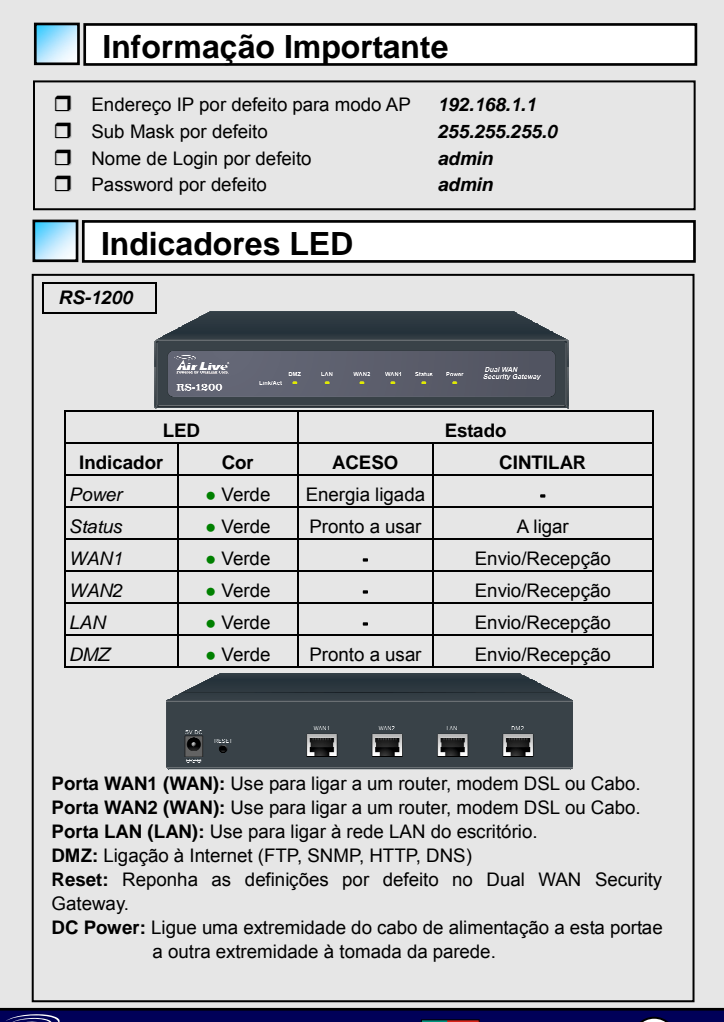

Dual WAN Security Gateway

Português

Português 11

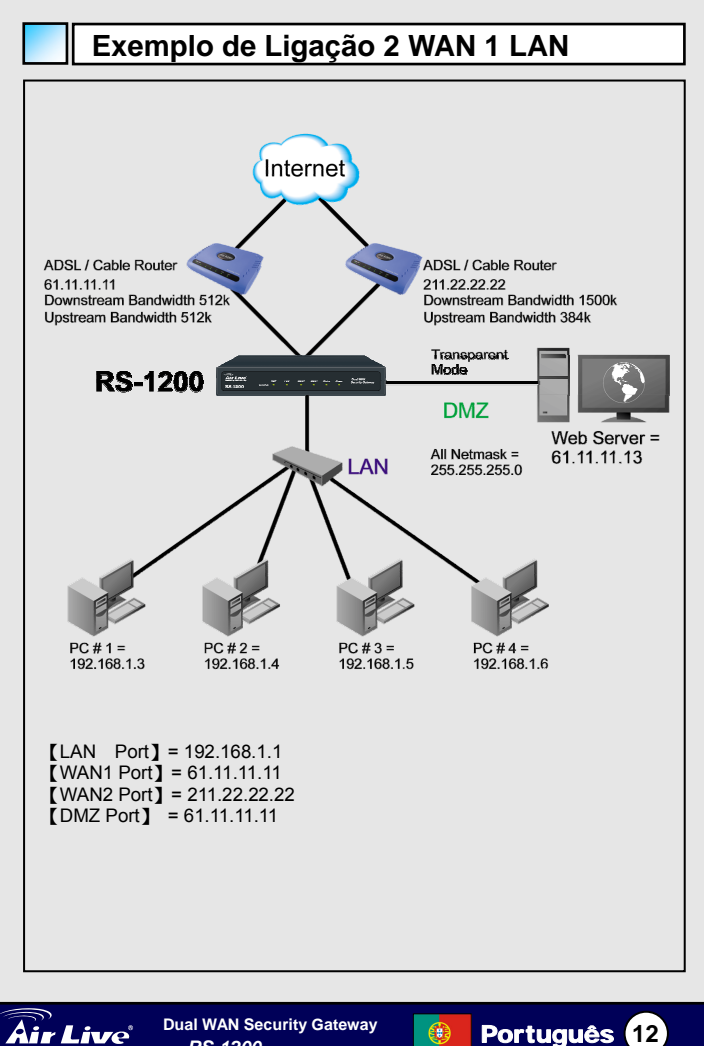

Português

RS-1200

ww.ovislink.com.tw

### Exemplo de Configuração WebUI

#### PASSO 1:

Ligue o PC do Administrador e a porta LAN do Dual WAN Security Gateway a um hub ou switch. Certifique-se que existe uma luz de ligação acesa no hub/switch para ambas as ligações. O Dual WAN Security Gateway possui um servidor web embedded para gestão e configuração. Use um web browser para exibir as configurações do Dual WAN Security Gateway (tal com o o Internet Explorer 4 (ou seguinte) ou Netscape 4.0 (ou seguinte) com suporte total para javascript). O endereço IP por defeito do Dual WAN Security Gateway é **192.168.1.1** com uma subnet mask de 255.255.255.0. Logo, o endereço IP do PC do Administrador deve situar-se no intervalo entre 192.168.1.2– 192.168.1.254

Se o endereço IP da LAN da empresa não é a subnet de 192.168.1.0, (ex.: endereço IP LAN 172.16.0.1), o Administrador deve mudar o endereço IP do seu PC de forma a situar-se no mesmo intervalo da subnet LAN (ex.: 172.16.0.2). Volte a fazer o arranque do PC.

Por defeito, o Dual WAN Security Gateway é enviado com a função Servidor DHCP activada. Isto significa que os computadores Client na rede LAN incluindo o PC do Administrador podem definir as definições TCP/IP para obter automaticamente um endereço IP do Dual WAN Security Gateway.

A tabela seguinte é uma lista de endereços IP privados. Estes endereços podem não ser usados como endereço IP WAN 1 / WAN2.

10.0.0.0 ~ 10.255.255.255 172.16.0.0 ~ 172.31.255.255 192.168.0.0 ~ 192.168.255.255

#### PASSO 2:

Assim que o PC do Administrador tenha um endereço IP na mesma rede que o Dual WAN Security Gateway, abra um Internet web browser e escreva <u>http://192.168.1.1</u> na barra de endereço.

Aparece um ecrã e espaço para nome de utilizador (username) e palavra-chave (password). Ambos são necessaries para ligar ao Dual WAN Security Gateway. Dê entrada do nome de login por defeito (**admin**) e da palavra-chave (**admin**) do Administrador.

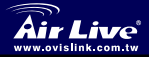

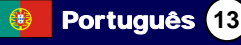

### Definição em Modo Transparent

#### PASSO 1:

Português

Após dar entrada do nome de utilizador e palavra-chave, é exibido o ecrã WWEB UI do Dual WAN Security Gateway. Seleccione a opção Interface do menu da esquerda e será exibida uma lista de funções secundárias.

- Clique em WAN a partir da lista de funções secundárias, de entrada da informação de definição de rede Layer3.
- Clique em Modify e altere as definições WAN1/2 (ex.: WAN1 Interface)

| WAN1 interface                                                                                                    | Endereço II<br>NetMask                                                    | 5                                                                        | 61.11.11<br>255.255.                           | .11<br>255.0     |       |
|----------------------------------------------------------------------------------------------------|---------------------------------------------------------------------------|--------------------------------------------------------------------------|------------------------------------------------|------------------|-------|
| Air Live Interfa                                                                                                    | ice > WAN                                                                 |                                                                          |                                                | 0 0 0            |       |
| System     System     Clinterface     Viol     Viol     Viol     Viol     Viol     Viol     Viol     Viol     Viol     Viol     Viol | N1 Interface<br>ice : DNS 💌 DNS Se<br>Domain<br>3 seconds between senc    | rver IP Address :<br>neme :<br>ling alive packet: (0 - 99 , 0 :          | 168.95.1.1<br>hinet.net<br>means not checking) | Azaist<br>Azaist |       |
| Policy Object  Policy C  Anti-Attack  Monitor  C                                                                                     | PPPoE (ADSL User)<br>Dynamic IP Address (Cable Moder<br>Static IP Address | n User)                                                                  |                                                |                  |       |
| IP Ac<br>Nata<br>Deta<br>DNS                                                                                                    | tahess<br>Issk<br>ut Gateway<br>Server 1<br>Server 2                      | 61.11.11.11<br>255.255.255.0<br>61.11.11.254<br>168.95.1.1<br>168.95.1.2 |                                                |                  |       |
| Max.<br>Max.<br>Enab                                                                                                    | Downstreem Bendwidth<br>Upstreem Bendwidth                                | 25000 Kbps (Mex.<br>25000 Kbps (Mex.<br>25000 Kbps (Mex.                 | 25 Марз)<br>25 Марз)<br>Ю нттр                 |                  |       |
| lota: A figura acim                                                                                                    | a é meram                                                                 | ente um                                                                  | exemplo                                        | Preencha         | rom a |

Nota: A figura acima é meramente um exemplo. Preencha com a informação de endereço IP fornecida pelo seu ISP.

#### PASSO 2:

Clique na opção **Policy** a partir do menu principal e depois em **Outgoing** a partir da lista de funções secundárias.

#### PASSO 3:

Clique em New Entry .

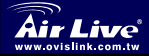

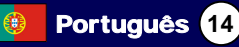

| System<br>• Nerface<br>• Interface<br>• Policy                                                                                                    | Policy > Outgoing                                                                                                    | . <b>]</b>                                                                                                    | 1000                                                                                                    |                                         |
|----------------------------------------------------------------------------------------------------|----------------------------------------------------------------------------------------------------|----------------------------------------------------------------------------------------------------|----------------------------------------------------------------------------------------------------|-----------------------------------------|
| ■ System<br>■ Interface<br>■ Policy Object<br>■ Policy                                                                                                    | Policy > Outgoing                                                                                                    |                                                                                                    | a a 4                                                                                                    |                                         |
| Outgoing     Hororing     Hororing     HATO DMZ     HATO DMZ     OLD TO LMA     OMZ TO LMA     OMZ TO LMA     Montor                                                                                                    | Add How Follow<br>Add How Follow<br>Service Advances Press, Advances<br>Service Advances October, Advances<br>Service Advances<br>Service Advances<br>Advancedants Hom None &<br>Loner None &<br>None &<br>None &<br>Service Advances<br>Data Lago & Service<br>Service Advances<br>Service Advances<br>Data Lago & Service<br>Advances<br>Service Advances<br>Service Advances<br>Data Lago & Service<br>Advances<br>Service Advances<br>Data Lago & Service<br>Advances<br>Service Advances<br>Data Lago & Service<br>Advances<br>Service Advances<br>Data Lago & Service<br>Advances<br>Service Advances<br>Data Lago & Service<br>Advances<br>Service Advances<br>Data Lago & Service<br>Advances<br>Data Lago & Service<br>Data Lago & Service<br>Data Lago & Service Advances<br>Data Lago & Service Advances<br>Data Lago | v<br>vv<br>v<br>(Omeans uninted)                                                                                                    |                                                                                                    |                                         |
|                                                                                                    |                                                                                                    |                                                                                                    | OK Cancel                                                                                                    |                                         |
| PASSO 5:<br>A configuração<br>que todos os c<br>endereço Gate<br>WAN Security<br>computadores<br>imediatamente<br>Gateway, cons                                                                                                    | está efectiva quando<br>omputadores que está<br>way IP por defeito dei<br>Gateway (ex.: 192.<br>na rede LAN d<br>. Se for necessária ur<br>ulte a secção Policy n                                                                                                    | o ecrã abaixo é<br>ão ligados à porta<br>finido para o ende<br>168.1.1). Neste<br>leverão poder<br>na função de filtr<br>o manual de utiliz | exibido. Certifique<br>a LAN possuem o s<br>ereço IP LAN do D<br>momento, todos<br>aceder à Inter<br>o Dual WAN Secu<br>zador. | -se<br>seu<br>ual<br>os<br>net<br>irity |
| System                                                                                                    | Policy > Outgoing Source Destination Service                                                                                                    | Action Option                                                                                                    | Configure                                                                                                    | Move                                    |
| Policy Object Policy Cutoology                                                                                                    | Inside_Any Outside_Any ANY                                                                                                    | New Entry                                                                                                    | todify Remove Pause n                                                                                                    | 1.                                      |
| - • Gugoning - • WAN To DMZ - • LAN To DMZ - • DMZ TO WAN - • DMZ TO LAN - • DMZ To LAN - • DMZ To LAN - • MathAtlack - • MathAtlack - • • • • • • • • • • • • • • • • • • • |                                                                                                    |                                                                                                    |                                                                                                    |                                         |

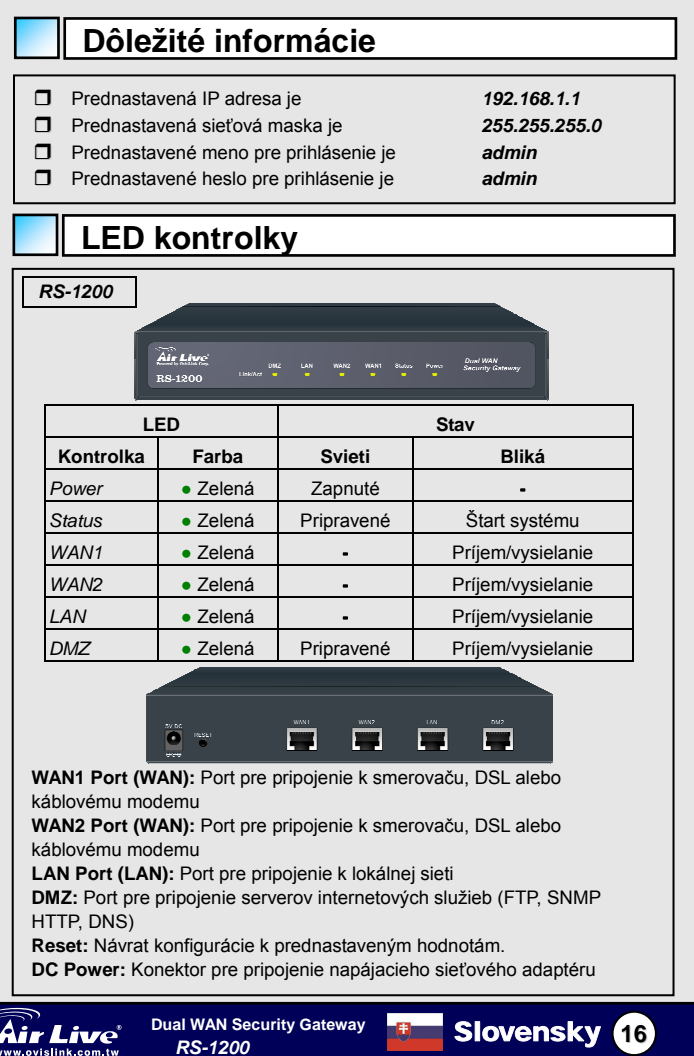

Slovensky

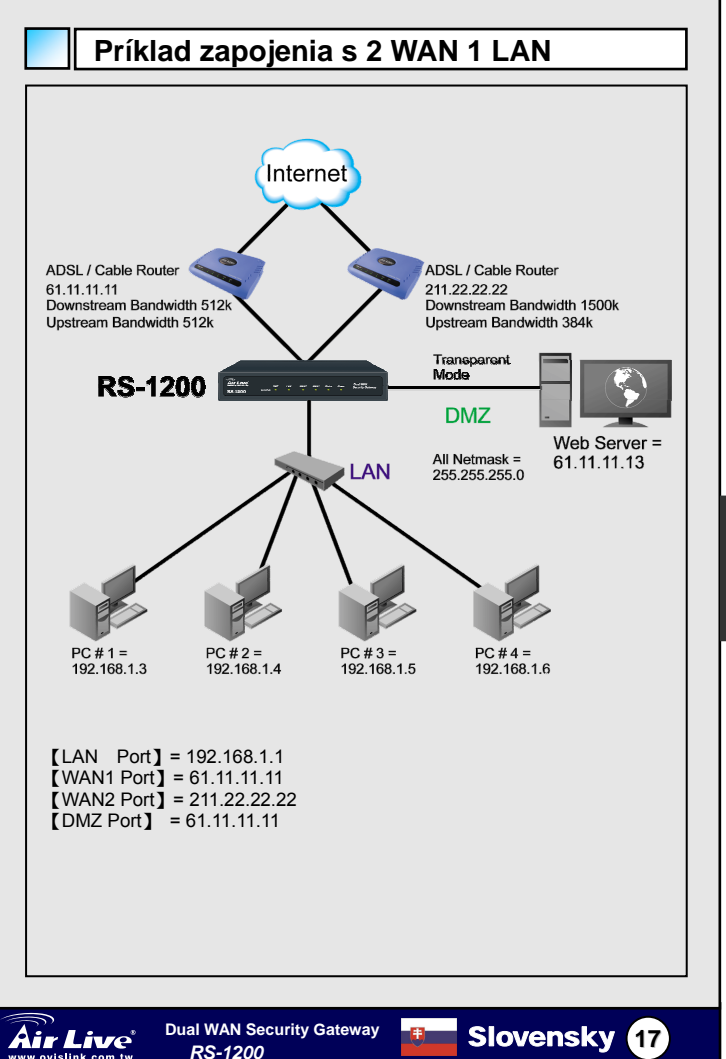

ww.ovislink.com.tw

Slovensky

### Príklad nastavenia parametrov

#### KROK 1:

Pripojte k prepínaču alebo hub-u administračné PC a LAN port zariadenia. Skontrolujte, či sa rozsvietia príslušné kontrolky na prepínači/hub-e pre obe pripojenia. Zariadenie má zabudovaný web server pre manažment a nastavenie parametrov. Pre nastavenie použite prehliadač internetu, napr. Internet Explorer 4 (a vyšší) alebo Netscape 4.0 (a vyšší) s plnou podporou javascript-u. Prednastavená IP adresa zariadenia je **192.168.1.1** so sieťovou maskou 255.255.255.0. Administračné PC teda môže mať adresu z rozsahu 192.168.1.2–192.168.1.254

Ak sú v LAN sieti použité iné IP adresy ako z podsiete 192.168.1.0, (napr. LAN IP adresa je 172.16.0.1), potom je potrebné zmeniť IP adresu administračného PC tak, aby bola z rovnakého rozsahu (napr. 192.168.1.2). Reštartujte PC, ak to bude potrebné.

Zariadenie je prednastavené so zapnutou funkciou DHCP servra. Počítače klientov ako aj administračné PC teda môžu mať nastavené TCP/IP na automatické získanie IP adresy

Nasledujúca tabuľka obsahuje zoznam privátnych IP adries. Tieto adresy obvykle nemôžu byť použité ako IP adresy pre WAN 1 / WAN2.

10.0.0.0 ~ 10.255.255.255 172.16.0.0 ~ 172.31.255.255 192.168.0.0 ~ 192.168.255.255

#### KROK 2:

Slovensky

Ak je IP adresa administračného PC z rovnakej IP siete ako má LAN port zariadenia, otvorte prehliadač internetu a zadajte adresu <u>http://192.168.1.1</u> do poľa adries.

Zobrazí sa pop-up okno s výzvou na zadanie mena a hesla. Pre prístup k web rozhraniu je potrebné zadať platné meno a heslo. Zadajte prednastavené hodnoty pre administrátora - meno (admin) a heslo (admin).

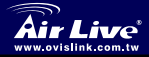

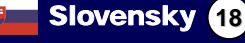

| <ul> <li>Kliknite na Wa</li> <li>TCP/IP.</li> <li>Kliknite na Ma</li> <li>napr. WAN1):</li> </ul>                                                                                                    | AN a zadajte p<br>odify pre zmer                                                                                                    | ríslušné ho<br>nu nastavei                                   | dnoty pre s<br>nia WAN1 r                                                                                                    | sieťové para<br>esp. WAN2      | metre<br>(zvoľte |
|----------------------------------------------------------------------------------------------------|----------------------------------------------------------------------------------------------------|--------------------------------------------------------------|----------------------------------------------------------------------------------------------------|--------------------------------|------------------|
| WAN1 interfac                                                                                                    | e IP Address<br>NetMask<br>Default Ga                                                                                                    | s<br>iteway                                                  | 61.11.11.<br>255.255.<br>61.11.11.                                                                                             | 11<br>255.0<br>254             |                  |
| <b>Air Live</b>                                                                                                    | Interface > WAN                                                                                                    |                                                              |                                                                                                    | 6 6 6                          |                  |
| Our      Our      Our | Service: [06] C 06]<br>Dom<br>Well [ ascords between se<br>C 0906 (ADD, User)<br>C 388: P A38es<br>P A38es<br>P A38es<br>Defad Oxtenver<br>Def Server 1<br>Def Server 1<br>Def Server 2<br>Max: Downstream Bandwidth<br>Max: Uperfeam Bandwidth<br>Brabe | Sever P Addess:<br>androg alve packet (0 - 99 ,<br>ten lbor) | (9998.11<br>prest net<br>: neare net checking)<br>: 23 Mapo)<br>23 Mapo)<br>24 Mapo)<br>25 Mapo)<br>PF HTTP<br>Dre illustrácia | Assist<br>Assist<br>U. Zadajte |                  |
| KROK 2:                                                                                                    |                                                                                                    |                                                              |                                                                                                    |                                |                  |
| Kliknite na sekciu P                                                                                                    | olicy v hlavno<br>ek.                                                                                                    | m menu, p                                                    | otom na <b>O</b> l                                                                                                    | utgoing z                      |                  |

Slovensky

| ROK 4:                                               |                                                                   |                                                                                                    |              |
|------------------------------------------------------|-------------------------------------------------------------------|----------------------------------------------------------------------------------------------------|--------------|
| o zobrazení s                                        | tránky New Er                                                     | ntrv zadaite nasleduiúce                                                                                                    | údaie:       |
| Source Ad<br>Destinatio<br>Service - z<br>Action - z | Idress – zvoľte<br>n Address – z<br>zvoľte ANY<br>voľte Permit Al | e Inside_Any<br>voľte Outside_Any                                                                                                    |              |
| liknite na <b>OK</b>                                 | pre akceptova                                                     | nie zmien.                                                                                                    |              |
| Air Liv                                              | Policy > Outgoing                                                 |                                                                                                    | <b>6 6</b> 4 |
| <ul> <li>System</li> <li>Interface</li> </ul>        | Comment :                                                         |                                                                                                    |              |
| Policy Object                                        | Add New Policy                                                    |                                                                                                    |              |
| E Policy                                             | Source Address                                                    | Inside_Any 💌                                                                                                    |              |
| -+ Outgoing                                          | Destination Address                                               | Outside_Any                                                                                                    |              |
| -+ Incoming                                          | Service                                                           | ANY                                                                                                    |              |
| WAN TO UMZ                                           | Schedule                                                          | None 💌                                                                                                    |              |
| - DMZ TO WAN                                         | Authentication User                                               | None -                                                                                                    |              |
| A DMZ TO LAN                                         | Action WAN Part                                                   | REPAIR AND A REPAIR AND A REPAI |              |
| 🖬 Anti-Attack                                        | Traffic Lon                                                       |                                                                                                    |              |
| Monitor                                              | Statistics                                                        | Frake                                                                                                    |              |
|                                                      | Content Blocking                                                  | Enoble                                                                                                    |              |
|                                                      | M&X. Coocurrent Sessions                                          | 0 (Ormeans unimited)                                                                                                    |              |
|                                                      |                                                                   |                                                                                                    |              |

#### KROK 5:

ww.ovislink.com.tw

Nastavenie parametrov bolo úspešné, ak sa zobrazí okno ako na tomto obrázku. Skontrolujte, či všetky počítače pripojené k LAN portu zariadenia majú nastavenú adresu východzej brány (Default Gateway) na IP adresu LAN portu zariadenia (napr. 192.168.1.1). Od tohto okamihu by mali mať všetky počítače prístup na internet. Ak potrebujte používať filtrovanie, podrobné informácie o nastavení nájdete v manuáli v sekcii Policy.

| Air Live                                                                                                    | Policy > Outgo       | ing                      |         |        |        | e ()                                  |              |
|----------------------------------------------------------------------------------------------------|----------------------|--------------------------|---------|--------|--------|---------------------------------------|--------------|
| Enstern<br>Pontey Object<br>Pontey Object<br>Pontey Objec | Source<br>Fraske_Any | Destnation<br>Cutake_Any | Service | Action | Option | Configue<br>(Reality) (Renew) (Passe) | Move<br>To T |
| r Live                                                                                                    | Dual WA              | N Secur                  | ity Gat | eway   | ŧ      | Slovensky                             | / 20         |

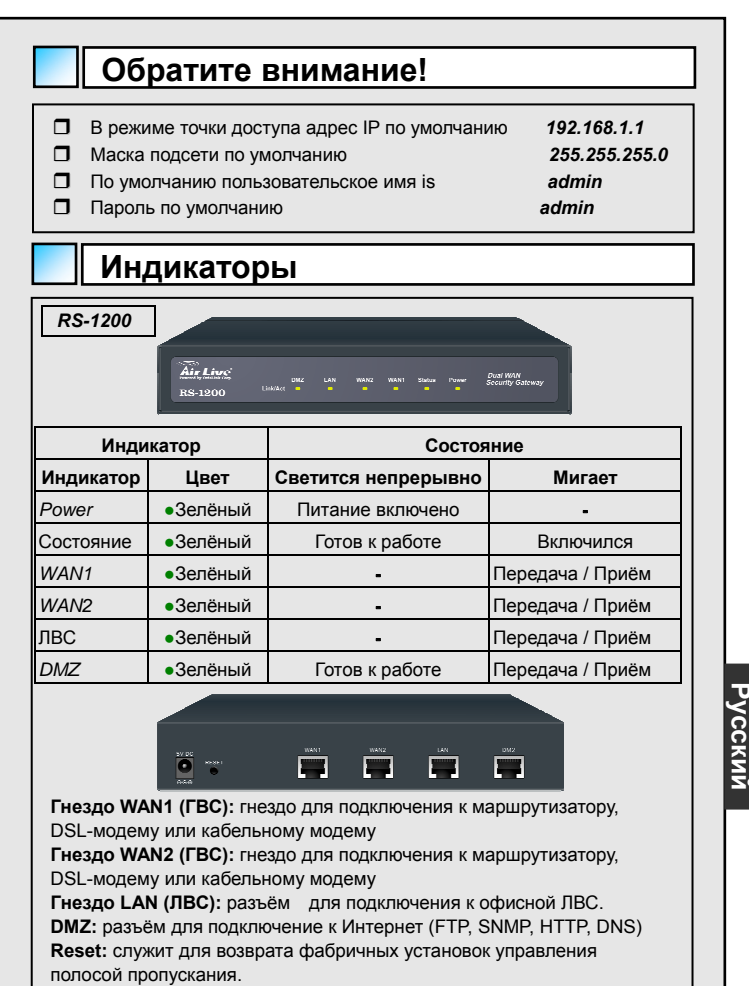

DC Power: сюда подключается шнур постоянного тока от

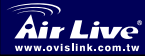

21

Russia

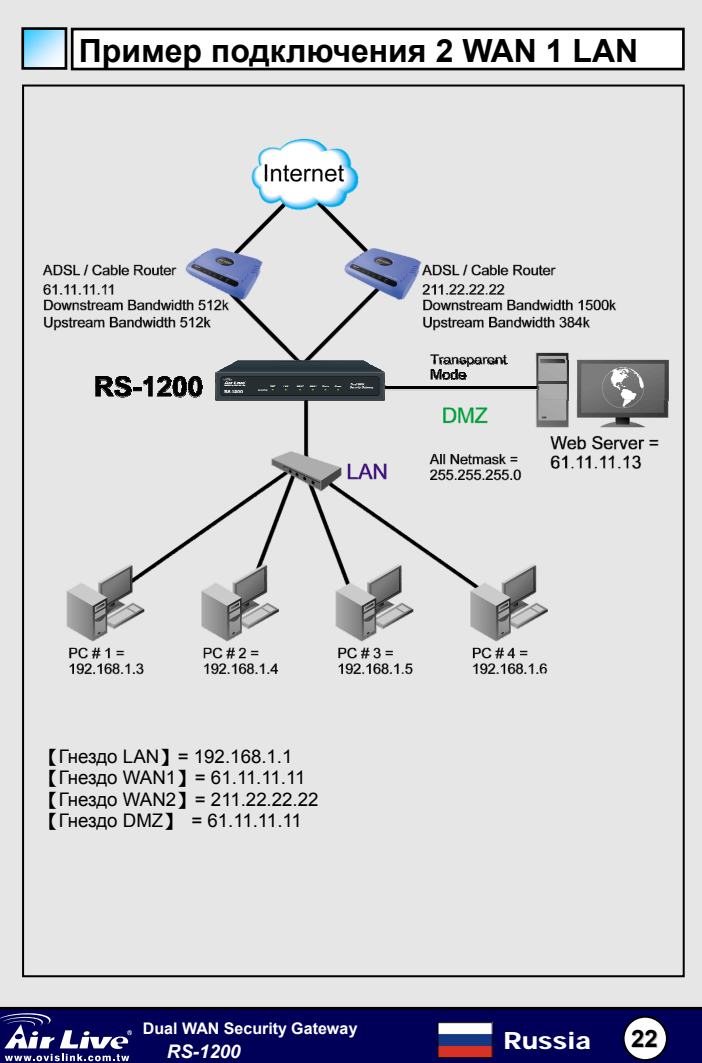

Русскии

### Пример настройки параметров

#### ШАГ 1:

Подключите компьютер администратора и гнездо LAN (ЛВС) Интернет-шлюза с двумя системами зашиты к концентратору или коммутатору. Удостоверьтесь. что на концентраторе или коммутаторе включились оба индикатора, соответствующие сделанным подключениям. Интернет-шлюз с двумя системами защиты имеет встроенный вэб-сервер, который используется для целей управления и настройки параметров. Чтобы вывести на дисплей настройки Интернет-шлюза с двумя системами защиты. воспользуйтесь браузером (Internet Explorer 4 (или старше) или Netscape 4.0 (или старше) со включённой поддержкой Java-скриптов). По умолчанию **IP-адрес** Интернет-шлюза с двумя системами защиты — 192.168.1.1, маска подсети — 255.255.255.0. Таким образом. IP-адрес компьютера администратора должен находиться в диапазоне 192.168.1.2 — 192.168.1.254

Если IP-адрес корпоративной подсети не 192.168.1.0 (то есть IP-адрес ЛВС 172.16.0.1), администратору следует изменить IP-адрес компьютера, чтобы он оказался в диапазоне адресов подсети (то есть 172.16.0.2). Если потребуется, перезагрузите

По умолнанию Интернет-шлюз с двумя системами ащиты поставляется с активированными настройками сервера DHCP. Это означает, что компьютеры-клиенты внутри ЛBC, включая компьютер администратора, могут задать в настройках TCP/IP автоматическое получение IP-адреса от Интернет-шлюза с двумя системами защиты.

В следующей таблице представлен перечень частных IP-адресов. Эти адреса нельзя использовать в качестве IP-адреса WAN 1 / WAN2.

10.0.0.0 ~ 10.255.255.255 172.16.0.0 ~ 172.31.255.255 192.168.0.0 ~ 192.168.255.255

#### ШАГ 2:

После того, как компьютер администратора получит IP-адрес в той же сети, что и Интернет-шлюз с двумя системами защиты, откройте браузер и введите в адресную строку адрес http://192.168.1.1. Откроется всплывающее диалоговое окно с приглашением ввести пользовательское имя и пароль. Пользовательское имя и пароль необходимы, чтобы подключиться к Интернет-шлюзу с двумя системами защиты. Введите по умолчанию пользовательское имя пользовательское имя (admin) и пароль (admin) администратора.

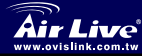

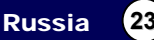

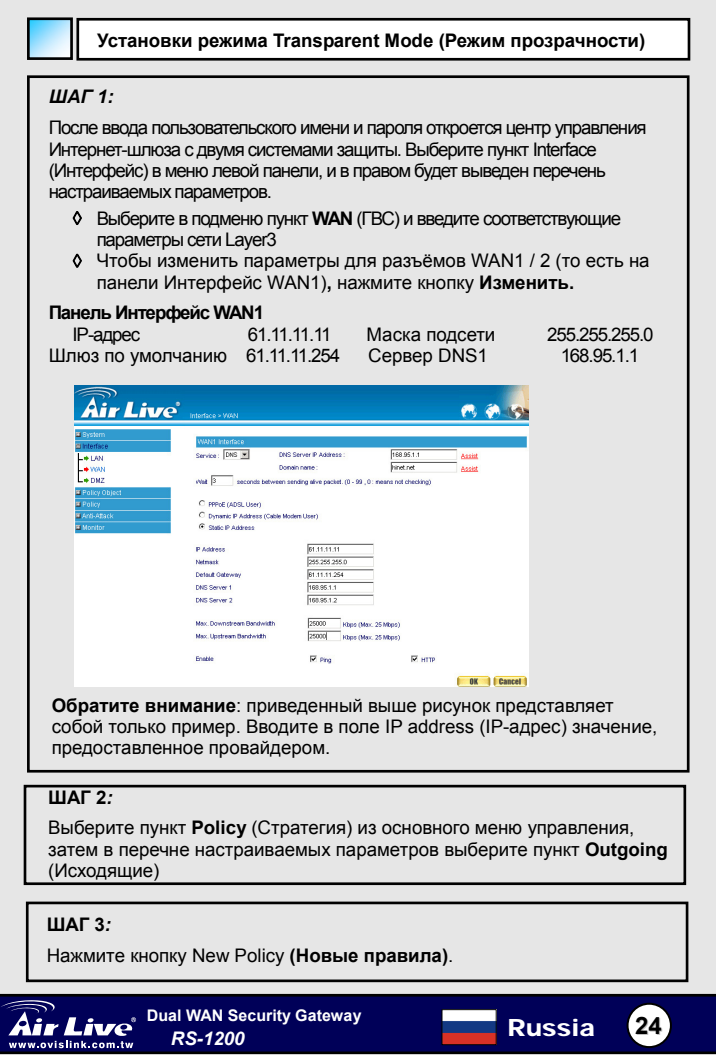

Русский

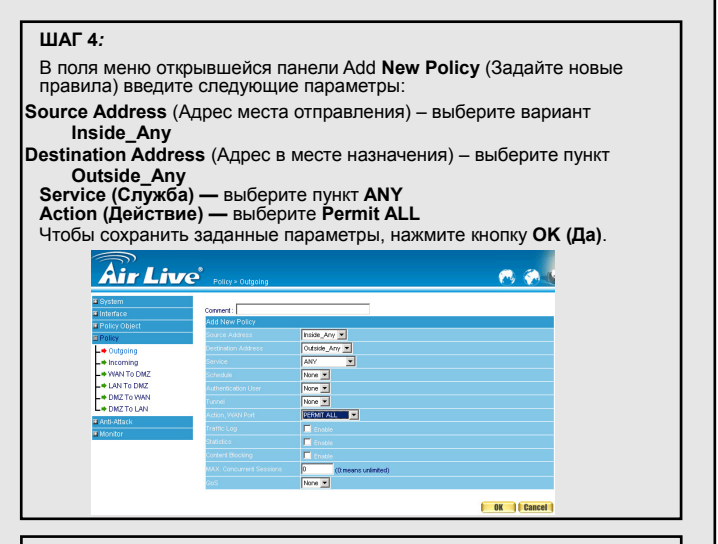

#### ШАГ 5:

Если вы увидите изображённое на иллюстрации окно, настройка параметров завершена успешно. Удостоверьтесь, что для всех компьютеров, подключенных к гнездам ЛВС, в качестве шлюза по умолчанию указан IP-адрес Интернет-шлюза с двумя системами защиты (то есть 192.168.1.1). Сразу после этого все компьютеры сети должны немедленно получить доступ в Интернет. Если необходимо активировать механизм фильтрации Интернет-шлюза с двумя системами защиты, обратитесь к разделу Policy (Правила) в руководстве пользователя.

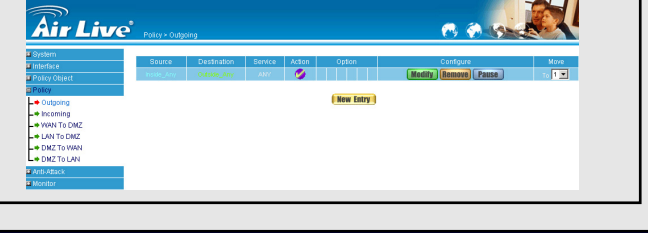

Russia

25

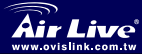

Dual WAN Security Gateway RS-1200

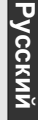

| <ul> <li>□ AP モードのラ</li> <li>□ デフォルト・</li> <li>□ デフォルト・</li> <li>□ デフォルト・</li> </ul>         | デフォルト IP 注<br>サブネット・<br>ログイン名は<br>パスワードは                                     | アドレスは 192.168.1<br>マスクは 255.255.2<br>admin<br>admin                                                                                                    | 1.1<br>255.0                            |
|----------------------------------------------------------------------------------------------|------------------------------------------------------------------------------|----------------------------------------------------------------------------------------------------|-----------------------------------------|
| LED 1                                                                                        | ンジケー                                                                         | ター                                                                                                    |                                         |
| <b>RS-1200</b><br>Λι.<br>πs-                                                                 | Live ouz<br>1200 LinkAct =                                                   | LAN WANZ WANY Status Power Ducit M                                                                                                    | AN<br>/ Gateway                         |
| LED                                                                                          | )                                                                            | Status                                                                                                    | 5                                       |
| インジケーター                                                                                      | カラー                                                                          | ON                                                                                                    | 点滅                                      |
| パワー                                                                                          | •グリーン                                                                        | パワーオン                                                                                                    | -                                       |
| ステータス                                                                                        | •グリーン                                                                        | 用意ができています                                                                                                    | つきます                                    |
| WAN1                                                                                         | •グリーン                                                                        | •                                                                                                    | 送信/受信                                   |
| WAN2                                                                                         | •グリーン                                                                        | •                                                                                                    | 送信/受信                                   |
| LAN                                                                                          | •グリーン                                                                        | •                                                                                                    | 送信/受信                                   |
| DMZ                                                                                          | ・グリーン                                                                        | 用意ができています                                                                                                    | 送信/受信                                   |
| WAN1 ポート (V<br>に接続するために<br>WAN2 ポート(W/<br>接続するためにこ<br>LAN ポート (LAI<br>ボートを使用して<br>DMZ: インターオ | VAN): ルーター<br>このボートを<br>AN): ルーター<br>のボートを使<br>N): オフィスの<br>ください。<br>シットへの接続 | <ul> <li>NN</li> <li>NN</li> <li>NN</li> <li>NDSL モデムあるいは</li> <li>使用します。</li> <li>NDSL モデムあるいはケ</li> <li>用します。</li> <li>DLAN ネットワークに接</li> <li>(FTP, SNMP, HTTP, DN</li> </ul> | マーブル・モデム<br>マーブル・モデムに<br>続するためにこの<br>S) |
| <b>リセット:</b> オリジ<br>ュリティ・ゲート<br><b>DC パワー:</b> この<br>の片端を接続して                                | ナルのデフォ<br>ウェイをリセ<br>ポート <b>(</b> 電気的<br>ください。                                | ルト・セッティングへの<br>ットしてください。<br>」な壁コンセントへのも・                                                                                                    | )2重の WAN セキ<br>う一つの端)に電源                |

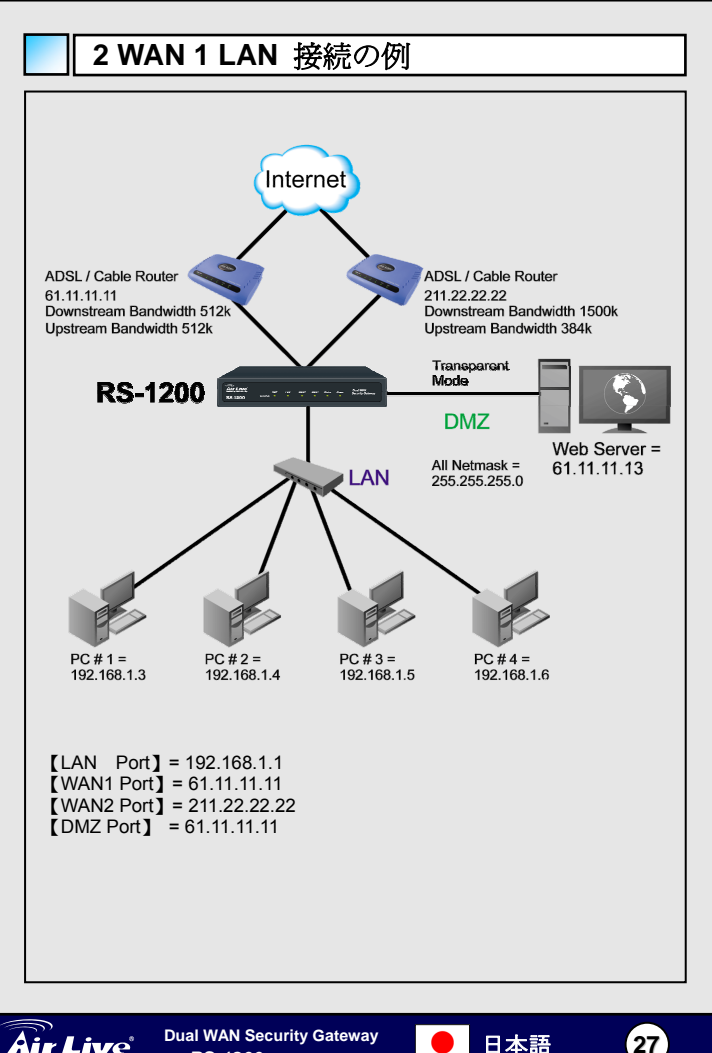

RS-1200

ww.ovislink.com.tw

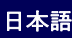

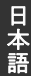

### WebUI コンフィギュレーションの例

#### ステップ1:

ハブかスイッチに管理者のPCおよび2重のWANセキュリティ・ゲートウ エイのLANボートの両方を接続してください。両方の接続のためのハブ/ スイッチの上にリンク光があるのを確実にしてください。2重のWANセキ ュリティ・ゲートウェイは管理と配置のために埋め込まれたウェブサーバ を使用します。2 重のWANセキュリティ・ゲートウェイ(全面的な javascript支援を備えた、インターネット・エクスプローラー4(まだはそれ 以上に)あるいはネットスケーブ 4.0(まだはそれ以上に)のようなの配置を 表示するためにウェブ・ブラウザを使用してください。2重のWANセキュ リティ・ゲートウェイのデフォルト IP アドレスは 192.168.1.1 のサブネ ット・マスクで 255.255.0 です。したがって、管理者 PC の IP アドレ スは 192.168.1.2- 192.168.1.254 の間の範囲にあるに違いありません。

会社の LAN IP アドレスが 192.168.1.0(i.e.LAN IP アドレスは 172.16.0.1です)のサブネットでない場合、その後、管理者は、LAN サ ブネット(i.e.172.16.0.2)の同じ範囲内にあるためにその人の PC IP ア ドレスを変更しなければなりません。必要な場合は PC をリブートし てください。

デフォルトによって、2 重の WAN セキュリティ・ゲートウェイは DHCP サーバー機能を可能になって送られます。これは、管理者 PC を含む LAN ネットワーク上のクライアント・コンビューターが2 重の WAN セキュ リティー・ゲートウェイからそれらの TCP/IP セッティングに IP アドレ スを自動的に得させることができます。以下のテーブルはプライベート アイビーアドレスのリストです。これらのアドレスは WAN1/WAN2 IP アドレスとして使用されないかもしれません。

10.0.0.0 ~ 10.255.255.255 172.16.0.0 ~ 172.31.255.255 192.168.0.0 ~ 192.168.255.255

#### ステップ 2:

一旦管理者 PC が、2 重の WAN セキュリティ・ゲートウェイと同じネット ワークの上に IP アドレスを持てば、インターネット・ウェブ・ブラウザを 開いて、アドレス・バーの http://192.168.11 をタイブインしてください。 ボッブ・アップスクリーンがユーザー名とパスワードのために現われて促す でしょう。ユーザー名とパスワードは 2 重の WAN セキュリティ・ゲートウ ェイに接続するために要求されます。管理者のデフォルト・ログイン・ユー ザー名(admin)およびパスワード(admin)を入力してください。

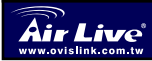

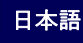

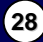

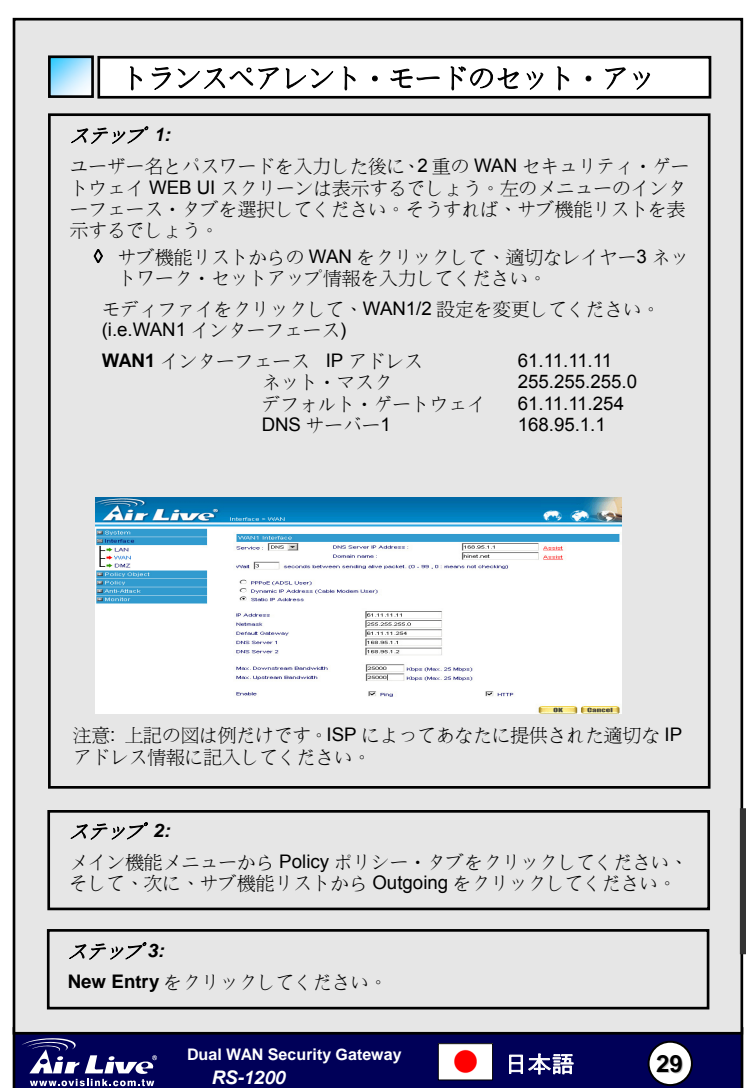

| 7-11-71                                                                                                    |                                                                                                    |                                                                                                    |                                                         |
|----------------------------------------------------------------------------------------------------|----------------------------------------------------------------------------------------------------|----------------------------------------------------------------------------------------------------|---------------------------------------------------------|
| ステック 4:<br>New Entry オフ<br>Source Ad<br>Destination<br>Service - A<br>Action - Pe                                                                                                    | <sup>ゲ</sup> ションが現れるとき、以 <sup>↑</sup><br>dress – Inside_Anyを選択<br>n Address – Outside_Any<br>NY を選択してください。<br>ermit ALL を選択してくだ。                                                                                                    | 下の構成に入ってくださ<br>見してください。<br>を選択してください。<br>さい。                                                                                                    | st):                                                    |
| OK E 2 U                                                                                                    | ックしてください。                                                                                                    | <b>e e</b>                                                                                                    |                                                         |
| System     Inderface     Policy Object     Policy Object     Policy Object     Policy Object     Policy     Overaging     work To DMZ     work To DMZ     work To DMZ     work To DMZ     work To DMZ     work To DMZ     work To DMZ     work To DMZ     work To DMZ     work To DMZ                                                                                                    | Comment:<br>Add New Policy<br>Data Assess<br>Add New Policy<br>Data Assess<br>Add New Poli | nter)                                                                                                    |                                                         |
|                                                                                                    |                                                                                                    | ( OK ) ( Can                                                                                                    | :01                                                     |
| ステップ 5:<br>下記のスクリー<br>続している全で<br>レスを 2 重の V<br>(i.e.192.168.1<br>ネットワークの<br>セスを得能が必要<br>照してください                                                                                                    | ンが表示される場合、配置<br>のコンピュータが彼らのラ<br>WAN セキュリティ・ゲー<br>1)にセットしておくことを<br>すべてのコンピュータがす<br>です。 2重の WAN セ<br>ならば、ユーザーマニュア                                                                                                    | 量は成功します。LAN オ<br>デフォルトゲートウェイ<br>トウェイのLAN IP アト<br>を確認してください。こ<br>トぐに、インターネット<br>キュリティ・ゲートウェ<br>アルでポリシー・セクシ                                                                                                    | ペートに接<br>IP アド<br>ドレス<br>こに、LAN<br>へのアク<br>イ・フィ<br>ョンを参 |
| Air Live      Constant      Constant | Pulay-Odging<br>Source Destandon Serve Alam<br>Source With Serve Alam<br>Serve Serve Serve Alam                                                                                                    | Color Control Control |                                                         |
|                                                                                                    |                                                                                                    |                                                                                                    |                                                         |

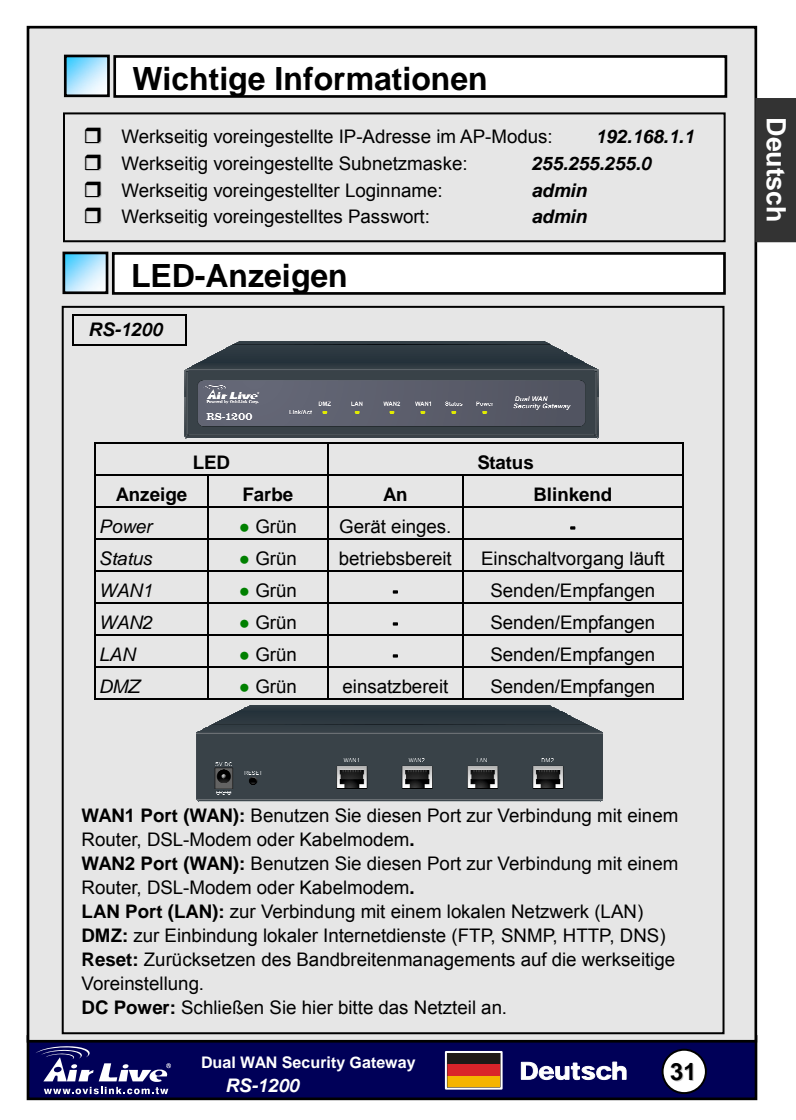

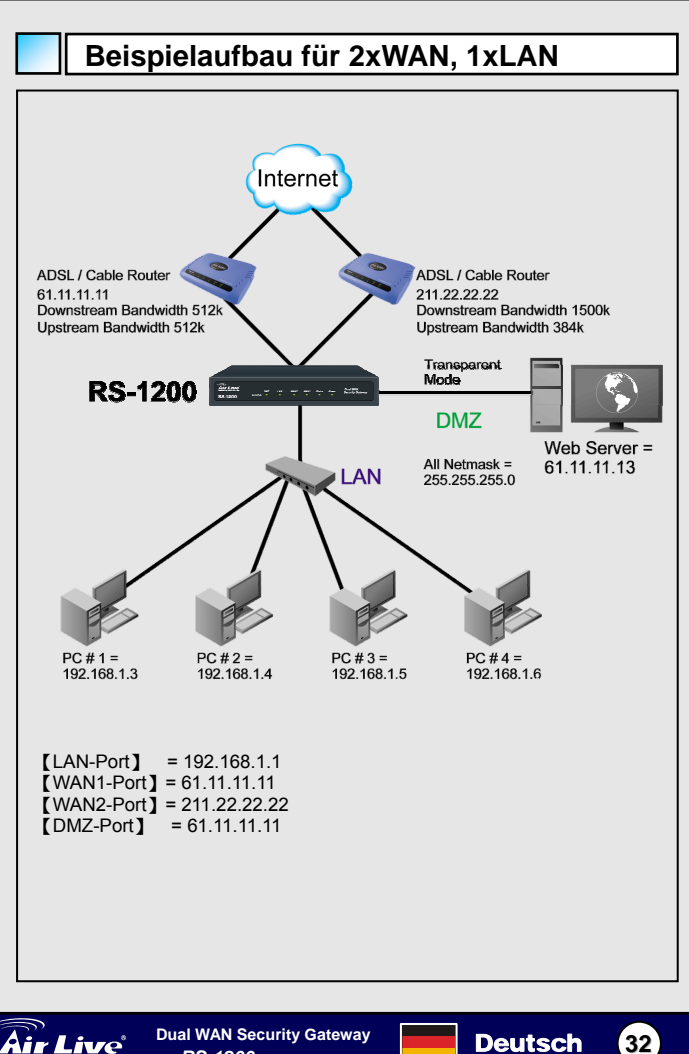

Deutsch

ive ww.ovislink.com.tw

**Dual WAN Security Gateway** RS-1200

### Konfigurationsbeispiel für das WebUI

#### Schritt 1:

Verbinden Sie den Administrations-PC und den LAN-Port des Dual-WAN-Security-Bandbreitenmanagers mit einem Hub oder Switch. Vergewissern Sie sich, dass die LEDs für beide Verbindungen am Hub/Switch leuchten. Der Dual-WAN-Security-Bandbreitenmanager verfügt für das Management und die Konfiguration über einen eingebauten Webserver. Zum Aufruf der Konfigurationsseite benutzen Sie bitte einen Webbrowser mit voller Unterstützung für Javascript (z.B. Internet Explorer 4 (oder höher) oder Netscape 4.0 (oder höher). Die voreingestellte IP-Adresse des Bandbreitenmanagers ist 192.168.1.1 mit der Subnetzmaske 255,255,255.0. Somit muss sich die IP-Adresse des Administrations-PCs im Bereich von 192 168 1 2 bis 192 168 1 254 befinden

Falls die IP-Adressen des Firmen-LANs nicht im Subnetz 192.168.1.0, (z.B. Subnetz 172.16.0.0/24) liegt, so muss die Adresse des Administrations-PCs danach wieder auf eine Adresse aus diesem Bereich geändert werden (z.B. 172.16.0.2). Dies erfordert ggf. einen

Im Auslieferungszustand ist die DHCP-Funktion des Dual-WAN-Security-Bandbreitenmanagers aktiviert. Das bedeutet, dass die TCP/IP-Einstellungen der Client-Computer im lokalen Netzwerk und die des Administrations-PCs so konfiguriert werden können, dass diese Geräte automatisch eine IP-Adresse vom Security-Bandbreitenmanager beziehen.

Die folgende Tabelle enthält eine Liste privater IP-Adressen. Diese Adressen dürfen nicht als IP-Adresse für das WAN benutzt werden.

| 10.0.0.0 ~ 10.255.255.255     |  |
|-------------------------------|--|
| 172.16.0.0 ~ 172.31.255.255   |  |
| 192.168.0.0 ~ 192.168.255.255 |  |

### Schritt 2:

Sobald der Administrations-PC über eine IP-Adresse aus dem gleichen Netzwerk wie der Security-Bandbreitenmanager verfügt, können Sie Ihren Webbrowser öffnen und in der Adressleiste <u>http://192.168.1.1</u> eintippen.

In einem Popup-Fenster werden Sie jetzt nach dem Benutzernamen und dem Passwort für den Dual-WAN-Security-Bandbreitenmanager gefragt. Geben Sie hier den werkseitig voreingestellten Benutzernamen (admin) und das werkseitig voreingestellte Passwort (airlive) ein.

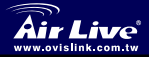

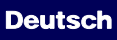

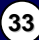

### Den Transparent-Modus einstellen

#### Schritt 1:

Nach Eingabe von Benutzernamen und Passwort sehen Sie die Weboberfläche des Dual-WAN-Security-Bandbreitenmanagers. Wählen Sie links den **Interface**-Tabulator um die Einstellungen für die Schnittstelle vorzunehmen.

- Klicken Sie auf WAN in der Liste der Unterfunktionen und geben Sie die entsprechenden Informationen f
  ür den Layer 3 des Netzwerks ein.
- Klicken Sie auf Modify um die Änderungen für WAN1/2 vorzunehmen.

| WAN1 interface                         | IP Addro                                                             | ess                                    | 61.11.11.           | 11        |
|----------------------------------------|----------------------------------------------------------------------|----------------------------------------|---------------------|-----------|
| Air Live                               | iterface > WAN                                                       |                                        |                     | 0 0 0     |
| System<br>Minterface                   | WAN1 Interface                                                       | DNS Server ID Arkiteco -               | 162.05.1.1          |           |
| =♦ LAN<br>=♦ WAN                       | denice. [cito ]                                                      | Domain name :                          | hinet.net           | Azzist    |
| L⇔ DMZ<br>■ Policy Object              | viat 3 seconds betv                                                  | ween sending alive packet. (0 - 99 , 0 | means not checking) |           |
| ■ Policy<br>■ Anti-Atlack<br>■ Monitor | C PPPoE (ADSL User)<br>C Dynamic IP Address (Ca<br>Static IP Address | able Modern User)                      |                     |           |
|                                        | IP Address                                                           | 61.11.11.11                            |                     |           |
|                                        | Netmask                                                              | 255.255.255.0                          |                     |           |
|                                        | Default Gateway                                                      | 61.11.11.254                           |                     |           |
|                                        | DNS Server 1                                                         | 168.95.1.1                             |                     |           |
|                                        | DNS Server 2                                                         | 168.95.1.2                             |                     |           |
|                                        | Max. Downstream Bandwidt                                             | h 25000 Klops (Max                     | . 25 Mbps)          |           |
|                                        | Max: Upstream Bandwidth                                              | 25000 Klops (Max                       | . 25 Mbps)          |           |
|                                        | Enable                                                               | Ping                                   | F HTTP              |           |
|                                        |                                                                      |                                        |                     | OK Cancel |

Anmerkung: Die obigen Angaben sind nur Beispiele. Bitte benutzen Sie die Daten, die Sie von Ihrem ISP erhalten haben.

#### Schritt 2:

Klicken Sie zunächst auf den **Policy**-Tabulator im Hauptmenü und dann auf **Outgoing** in der Liste der Unterfunktionen.

#### Schritt 3:

Klicken Sie auf New Entry (neuer Eintrag).

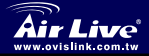

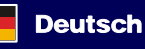

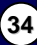

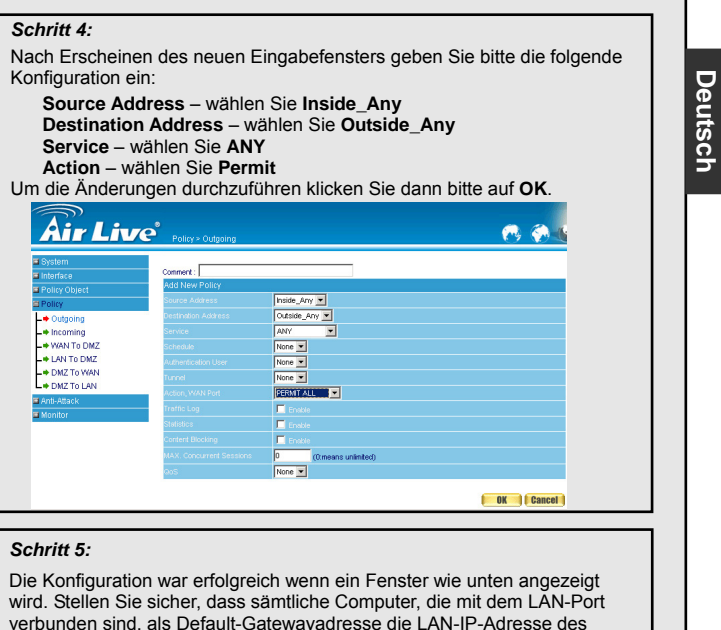

verbunden sind, als Default-Gatewayadresse die LAN-IP-Adresse des Dual-WAN-Security-Bandbreitenmanagers eingestellt haben (z.B. 192.168.1.1). An dieser Stelle sollten sämtliche Computer im LAN sofort Zugriff auf das Internet haben. Näheres zur Filterfunktion des Dual-WAN-Security- Bandbreitenmanagers erfahren Sie im Abschnitt **Policy** des Benutzerhandbuchs.

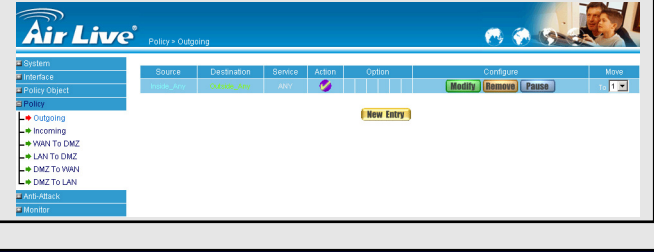

Deutsch

35

Dual WAN Security Gateway

RS-1200

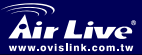

### Výchozí nastavení

- Výchozí IP adresa
- Výchozí podmaska sítě
- Výchozí přihlašovací jméno
- Výchozí heslo

192.168.1.1 255.255.255.0 admin

admin

# LED Indikátory

RS-1200

| Air Live<br>RS-1200 | DMZ   | WAN2 | WAN1 | Stahus. | Power | Dusi WAN<br>Security Gateway |
|---------------------|-------|------|------|---------|-------|------------------------------|
| ļ                   | <br>- | <br> |      |         |       |                              |

| L      | ED                         |            | Status           |
|--------|----------------------------|------------|------------------|
| Popis  | Barva                      | Svítí      | Bliká            |
| Power  | <ul> <li>Zelená</li> </ul> | Zapnuto    | •                |
| Status | <ul> <li>Zelená</li> </ul> | Připraveno | Zapnuto          |
| WAN1   | <ul> <li>Zelená</li> </ul> | -          | Odesílání/Příjem |
| WAN2   | <ul> <li>Zelená</li> </ul> | -          | Odesílání/Příjem |
| LAN    | <ul> <li>Zelená</li> </ul> | -          | Odesílání/Příjem |
| DMZ    | <ul> <li>Zelená</li> </ul> | Připraveno | Odesílání/Příjem |

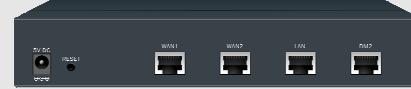

WAN1 Port (WAN): Port na připojení routeru, DSL modemu nebo kabelového modemu

WAN2 Port (WAN): Port na připojení routeru, DSL modemu nebo kabelového modemu

LAN Port (LAN): Port na připojení k místní síti LAN

DMZ: Připojení na Internet (FTP, SNMP, HTTP, DNS)

Reset: Reset Dual WAN Security Gateway do továrního nastavení.

DC Power: Port na připojení napájecího adaptéru.

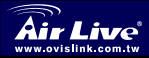

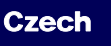

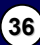

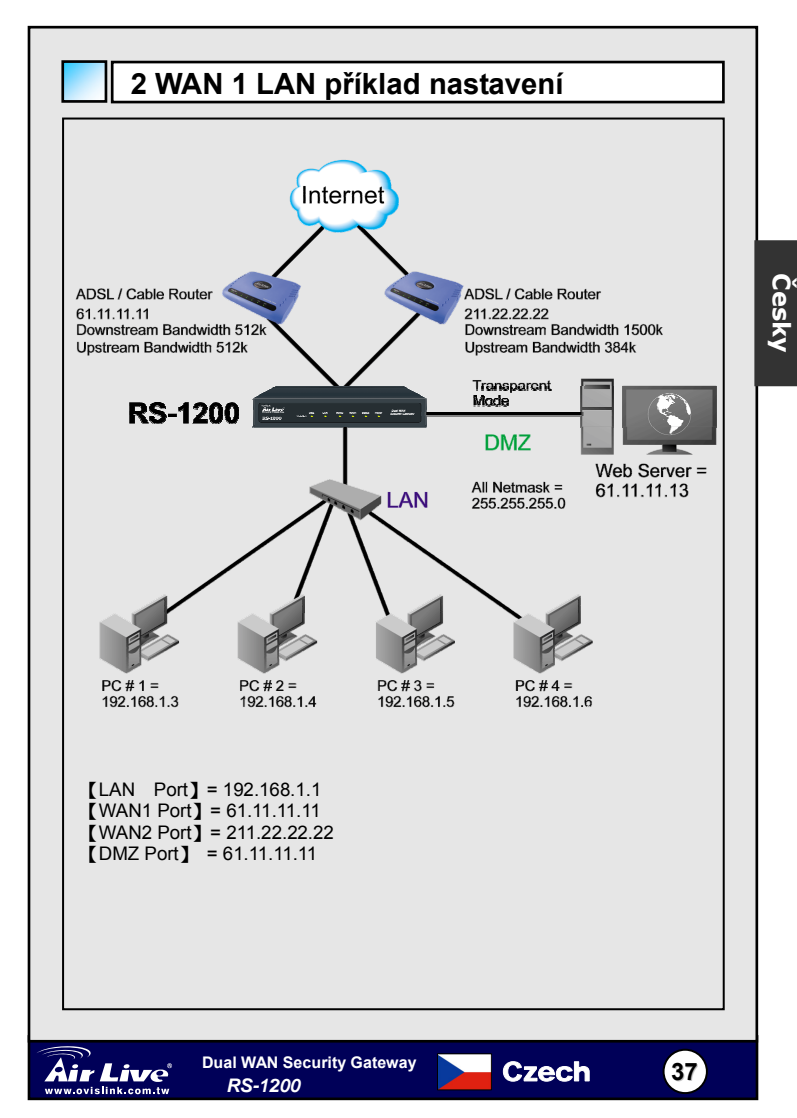

### Web UI příklad nastavení

#### KROK 1:

Připojte PC a Dual WAN Security Gateway do hubu nebo switche, ujistěte se, že obě zařízení jsou správně zapojena (svítí led dioda na hubu/switchi). Na konfiguraci Dual WAN Security Gatewaye můžete použít webové konfigurační rozhraní. Výchozí IP adresa Dual WAN Security Gateway is **192.168.1.1** s podmaskou sítě 255.255.255.0. Je nutné, aby IP adresa PC administrátora byla v rozsahu 192.168.1.2– 192.168.1.254

Pokud je vaše firemní síť nastavena v jiném subnetu než 192.168.1.0, (např. síťová adresa je 172.16.0.1), tak potom musí Administrátor změnit IP adresu příslušného PC do odpovídajícího rozsahu LAN subnetu (např. 172.16.0.2). Pokud je to nutné restartujte PC

Ve výchozím nastavení používá Dual WAN Security Gateway vlastní DHCP server. To znamená, že klientské počítače v místní LAN síti, včetně PC administrátora, mohou dostat přidělené nastavení TCP/IP automaticky z Dual WAN Security Gatewaye.

Následující tabulka je výpis privátních IP adres, které nemohou být použity jako IP adresy WAN 1 a WAN2.

10.0.0.0 ~ 10.255.255.255 172.16.0.0 ~ 172.31.255.255 192.168.0.0 ~ 192.168.255.255

#### KROK 2:

Jestliže máme zapojené PC administrátora a Dual WAN Security Gateway ve stejné síti LAN, otevřete si webový prohlížeč a napište do adresního řádku <u>http://192.168.1.1</u>.

Objeví se přihlašovací okno. Výchozí přihlašovací jméno je **admin** a výchozí heslo je **admin**.

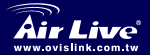

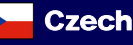

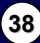

| <ul> <li>Klikněte na WA</li> <li>Klikněte na Mo<br/>rozhraní)</li> </ul>                                                                                                    | N, vyplňte spr<br>dify pro změn                                                                                                    | ávně inforn<br>u nastaven                                                                                                    | nace o síťovén<br>í WAN1/2 (př.                                                                                                    | m připojení<br>WAN1 |  |
|----------------------------------------------------------------------------------------------------|----------------------------------------------------------------------------------------------------|----------------------------------------------------------------------------------------------------|----------------------------------------------------------------------------------------------------|---------------------|--|
| WAN1 nastaven                                                                                                    | í IP adresa<br>Maska sítě<br>Výchozí brá                                                                                                    | ina                                                                                                    | 61.11.11.11<br>255.255.255.<br>61.11.11.254                                                                                                    | 0                   |  |
| Air Live 📷                                                                                                    | rface > WAN                                                                                                    |                                                                                                    | 6                                                                                                    | ()<br>()            |  |
| Interface     Interface     Interface | Address           Address           Address           Address           Starver 1           Starver 2           xx. Uponstress. Bandwidth           xx. Uponstress. Bandwidth           xx. Uponstress. Bandwidth | ver IP Address :<br>name :<br>name :<br>in g alive packet (0 - 59 , 0 : in<br>g 11 11 11 11<br>255 255 255 0<br>g 11 11 1244<br>[16 03 51 12<br>25000] Nape Olace. 22<br>25000] Nape Olace. 22<br>JP Ang | (160 66 1.1 Acad<br>Finite et al. Acad<br>Finite et al. A |                     |  |
| Upozornění: Vyplněr<br>správně dle informac                                                                                                    | ié hodnoty slo<br>sí od vašeho ir                                                                                                    | uží pouze ja<br>nternetovéh                                                                                                    | ako příklad. V<br>o providera.                                                                                                    | yplňte pole         |  |
| <b>KROK 2:</b><br>Klikněte na <b>Policy</b> v I                                                                                                    | hlavním menu                                                                                                    | a dále na (                                                                                                    | <b>Dutgoing</b> z po                                                                                                    | odmenu.             |  |

#### KROK 4:

Poté vložte následující konfiguraci:

Source Address – vyberte Inside\_Any Destination Address – vyberte Outside\_Any Service - vyberte ANY Action - vyberte Permit ALL

Klikněte na tlačítko OK k uložení změn.

| <u>Air Li</u>                        | Policy > Outgoing        |                       | <b>6</b> 🖗 |
|--------------------------------------|--------------------------|-----------------------|------------|
| System<br>Interface<br>Policy Object | Comment : Add New Policy |                       |            |
| Policy                               | Source Address           | Inside_Any            |            |
| Outgoing Incoming                    | Service                  | ANY                   |            |
| + WAN To DMZ                         | Schedule                 | None 💌                |            |
| LAN TO DMZ                           | Authentication User      | None -                |            |
| DMZ To WAN                           | Tunnel                   | None -                |            |
| DMZ To LAN                           | Action, WAN Port         | PERMIT ALL            |            |
| Anti-Attack                          | Traffic Log              | Enable                |            |
| Monitor                              | Statistics               | Enable                |            |
|                                      | Content Blocking         | Enskle                |            |
|                                      | MAX. Concurrent Sessions | 0 (Ormeans unlimited) |            |
|                                      | 005                      | None 💌                |            |

#### KROK 5:

Konfigurace proběhla v pořádku, jestliže vidíte následující obrázek. Ujistěte se, že všechny připojené počítače do místní sítě LAN mají nastavenu jako výchozí bránu Dual WAN Security Gateway LAN IP adresu (př. 192.168.1.1). V tomto okamžiku se mohou všechny počítače v místní síti LAN připojit na internet. Jestliže požadujete funkci filtru na Dual WAN Security Gateway, můžete ji nastavit dle manuálu v záložce Policy.

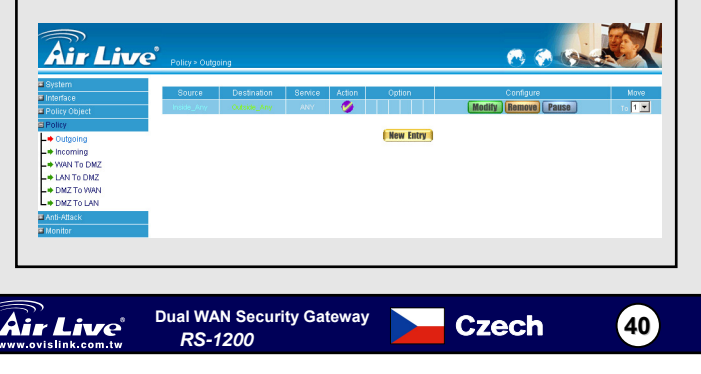

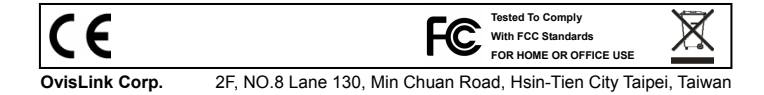